## Annexe1 : Installation du logiciel et de la carte :

Le logiciel QGIS v3 est installé par défaut sur les postes élèves des lycée4.0 de la région GrandEst.

1. Logiciel à télécharger et à installer à partir de l'adresse :

https://qgis.org

Choisir la version adaptée à l'ordinateur (32 bits ou 64 bits) au poste et stable du logiciel indiqué par LTR (3.16.6 LTR au moment de cette rédaction).

2. Ajout de quelques extensions utiles

Après l'installation ouvrir le menu Extension : Installer/Gérer les extensions

|  | E <u>x</u> tensions              |
|--|----------------------------------|
|  | 놓 Installer/Gérer les extensions |

Puis choisir les extensions (plugins) suivantes à installer :

Group Stats Profile tools Qgis2threejs

Il est possible d'utiliser l'outil de recherche pour le retrouver dans la liste :

| 🏠 Toutes | Q Rechercher     |
|----------|------------------|
|          | 🗸 😼 Group Stats  |
|          | V 📥 Profile tool |
|          | 🗸 🛆 Qgis2threejs |

puis installer les plugins : Installer le plugin Attention l'installation de plugins peut ne pas fonctionner au lycée, à faire à la maison plutôt.

3. Lecture de la carte géologique de France au 1 Millionème :

1. Téléchargez le fichier Geol\_France1M\_classe.zip et le placer un dossier de travail de SVT.

2. Décompresser le fichier dans ce dossier. Un dossier Geol\_France1M\_classe sera créé il contient la structure suivante :

| Geol_France1M_classe →            |                   |
|-----------------------------------|-------------------|
| □ Nom                             |                   |
| departements_france               |                   |
| FR_vecteur_brute                  |                   |
| FR_vecteur_modifie                | Lancer ce fichier |
|                                   | 7/                |
| topo_france                       |                   |
| zones                             |                   |
| 🔞 Carte_geol_France_1M_classe.qgz |                   |
| Legende_France1M_vecteur.pdf      |                   |